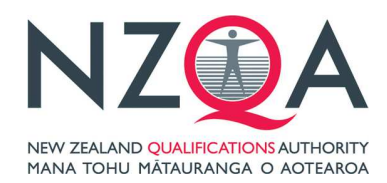

## Instructions for how to get a copy of your Overseas Results Notice

Foreign fee-paying students studying NCEA can get a copy of their results as an Overseas Result Notice. You can use this when applying for recognition of your New Zealand school results in your home country.

#### Step 1

Log in to the Learner Home page, to do this you need your NSN and password/PIN: <u>https://secure.nzqa.govt.nz/for-learners/records/login.do</u>

If you have not logged on before you need to register before you can access your overseas results notice. To register you need your NSN, date of birth and email address. Click on the onscreen prompts to register.

After logging in you will be taken to the "My School Entries and Results" page (see Step 2).

| NZOA<br>NEW ZEALAND QUALIFICATIONS AUTORITY<br>MAINA TOHU MATAURAHICA O ADTERACA |                                                                                                    | SITE MAP CONTACT US LOGINI                                                                                 |
|----------------------------------------------------------------------------------|----------------------------------------------------------------------------------------------------|----------------------------------------------------------------------------------------------------|
| HOME   STUD<br>NEW 2                                                             | ring in Qualifications Māori  <br>Ealand & standards Māori                                                                                                    | PROVIDERS ABOUT SEARCH                                                                                     |
| Home > For learners > Learner ho                                                 | ne > Learner login                                                                                                    |                                                                                                    |
| Learner LOGIN                                                                    | Learner login                                                                                                    | E                                                                                                    |
| Tertiary / Workplace learners                                                    | You will require your National Student Number (NSN) and password a<br>must register first to generate a password.                                                                                                    | or PIN to log in. If you have <b>not</b> logged in before, you                                             |
|                                                                                  | National Student Number<br>Password / PIN                                                                                                    |                                                                                                    |
|                                                                                  | National Student Number (NSN)                                                                                                    | Login                                                                                                    |
|                                                                                  | If you have not got your NSN, and you are at school please contact t<br>Centre HelpDesk during business hours. Note: school learners were<br>packs.                                                                                                    | hem, otherwise phone 0800 697 296 or email Call<br>e sent their NSN as part of their candidate information |
|                                                                                  | Password problems?                                                                                                    |                                                                                                    |
|                                                                                  | Forgotten your password? Have a new one emailed to you.                                                                                                    | NUTU.                                                                                                    |
|                                                                                  | If you already have a PIN, you can still use that PIN to login and reginered of Achievement, NCEA and other National Certification of the statement of the statement of the stat | ister (or) you can register your own password.<br>Ites                                                     |
|                                                                                  | View more information                                                                                                    |                                                                                                    |

## Step 2

From the "My School Entries and Results" page, click "Order Documents" from the sidebar menu, this will take you to the "Order Documents" page (see Step 3)

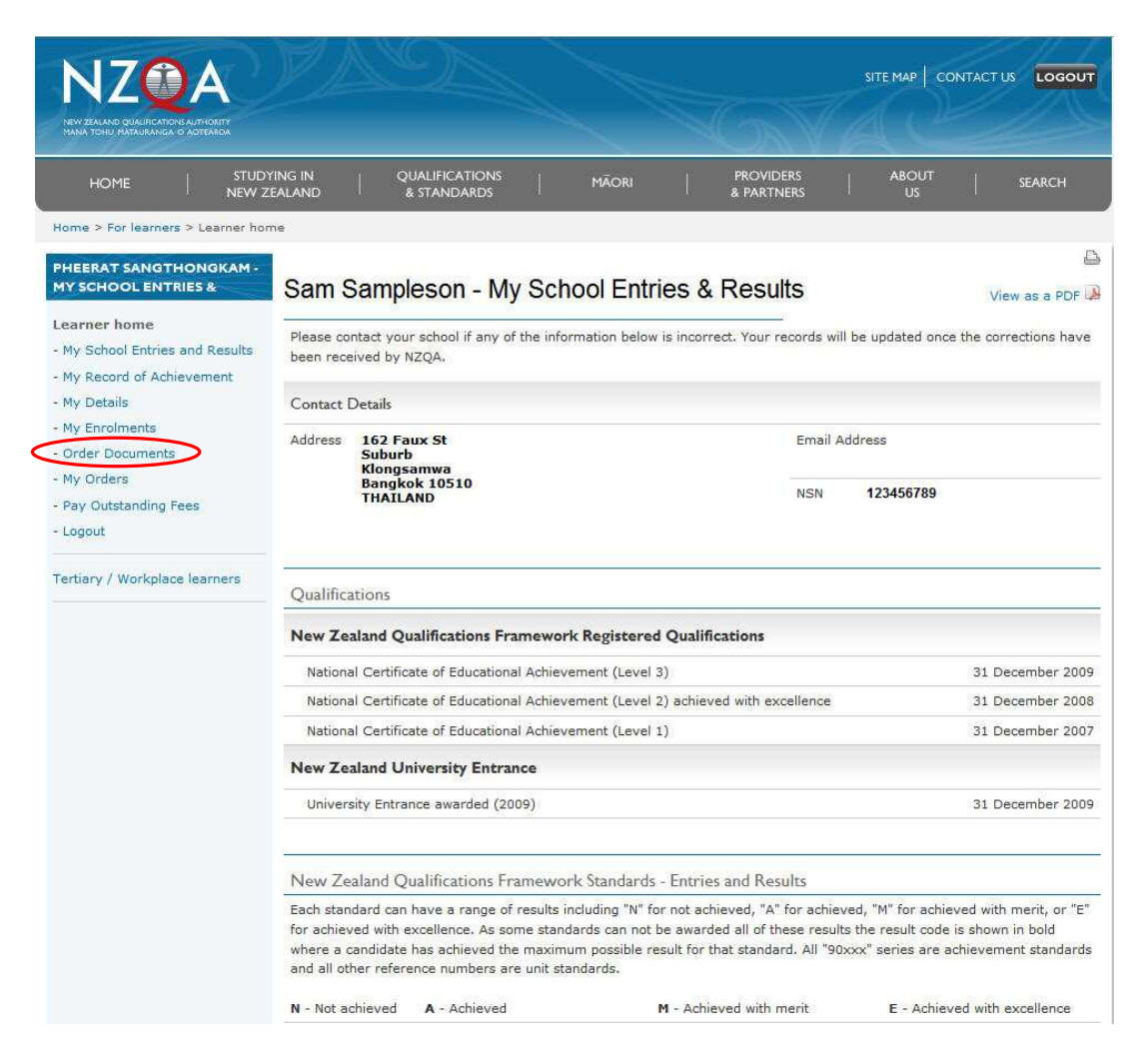

# Step 3

Click "Download your Overseas Results Notice", you will be prompted to open or save your Overseas Results Notice (see Step 4)

| HOME STUDY                                                | ING IN QUALIFICATIONS MÃORI F<br>ALAND & STANDARDS 8                                                                                 |                 | AB(             | оит  <br>"s      | SEARCH         |  |  |
|-----------------------------------------------------------|----------------------------------------------------------------------------------------------------|-----------------|-----------------|------------------|----------------|--|--|
| ome > For learners > Learner hon                          | ie > Learner Documents                                                                                                    |                 |                 |                  |                |  |  |
| ARNER DOCUMENTS                                           |                                                                                                    |                 |                 |                  |                |  |  |
| arner home                                                | Selection Delivery Details                                                                                                    | Confirmation    |                 | Comple           | etion          |  |  |
| ly School Entries and Results<br>ly Record of Achievement | Order Documents: Sam Sampleson                                                                                                    |                 |                 | NSN:123          | 345678         |  |  |
| y Details                                                 | Documents                                                                                                    |                 |                 | 1                |                |  |  |
| rder Documents                                            | Please make a selection                                                                                                    |                 |                 |                  |                |  |  |
| ly Orders<br>ay Outstanding Fees<br>ogout                 | Select Document Name                                                                                                    | Date<br>Awarded | Last<br>Ordered | Cost             | No of<br>Copie |  |  |
| Fertiary / Workplace learners                             | National Certificate of Educational Achievement (Level 1)                                                                            | 9 Apr 2008      |                 | \$15.00          | 1              |  |  |
|                                                           | National Certificate of Educational Achievement (Level 2)                                                                            | 17 Apr 2009     |                 | \$15.00          | 1              |  |  |
|                                                           | National Certificate of Educational Achievement (Level 3)                                                                            | 6 Apr 2010      |                 | \$15.00          | 1              |  |  |
|                                                           | University Entrance (2009)                                                                                                    | 6 Apr 2010      |                 | \$15.00          | 1              |  |  |
|                                                           | Record of Achievement Also available online. View your Record of Achievement                                                         | n/a             |                 | \$15.00          | 1              |  |  |
|                                                           | School Results Summary<br>Intended for school leavers<br>Also available online. View your School Results<br>Summary<br>View a sample | n/a             |                 | \$15.00          | 1              |  |  |
| c                                                         | We expect the items you have ordered to be dispatched within 10 working days                                                         |                 |                 |                  |                |  |  |
|                                                           | As a foreign fee paying learner, you are entitled to view your <b>Overseas Results Notice.</b>                                       |                 |                 |                  |                |  |  |
|                                                           | Return to Learner Home                                                                                                    | 54              | Next' to con    | firm delivery de | etails N       |  |  |

newzealand.govt.nz Copyright © New Zealand Qualifications Authority | About this site | Copyright

#### Step 4

Choose to Open or Save your Overseas Result Notice. If you click Open your Overseas Result Notice will display on screen, if you click Save you will have saved a copy onto your computer. You can then print your Overseas Result Notice.

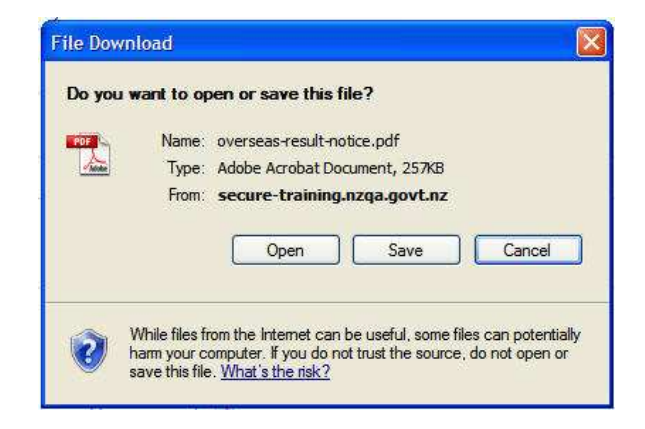

Example of an Overseas Result Notice

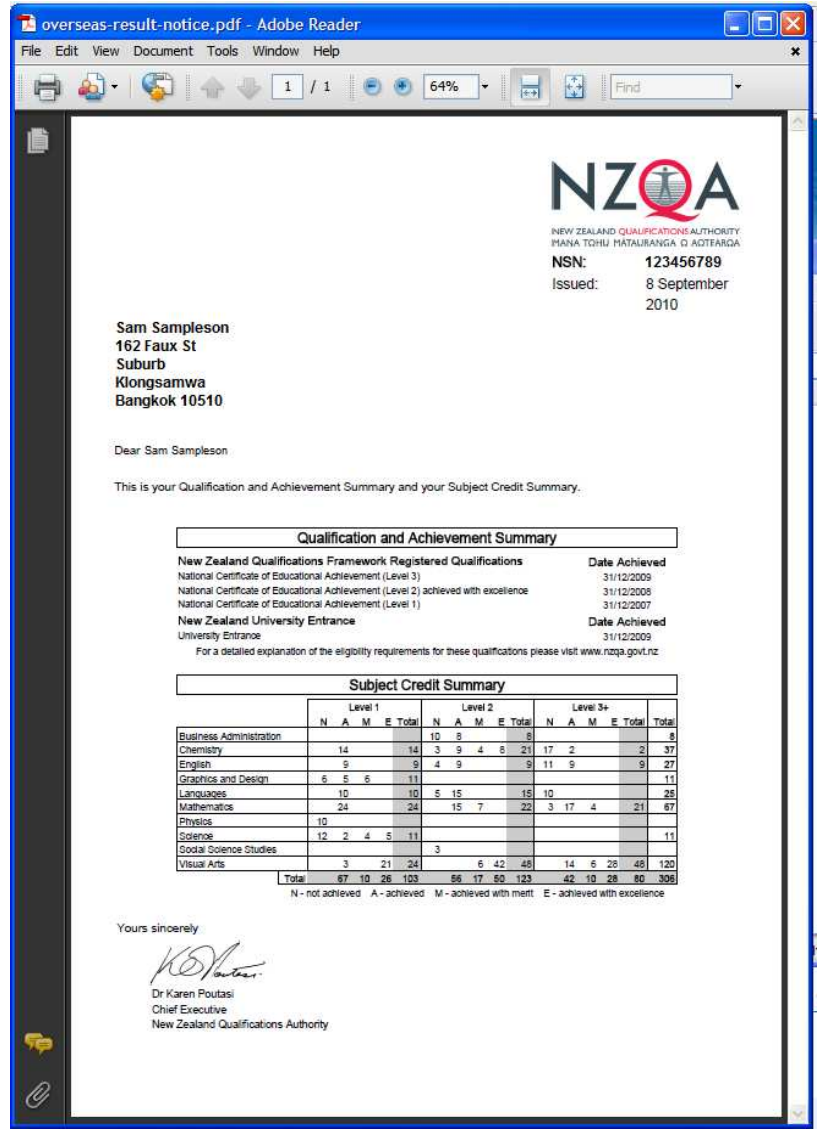